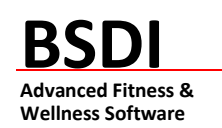

## SOFTWARE BACKUP/RESTORE INSTRUCTION SHEET

This document will outline the steps necessary to take configure the Backup software that comes with the BSDI suite of programs.

It is critically important that you protect your database through a program of regular database backups. We have made it extremely easy to implement a robust backup system to safeguard your data. However, an effective backup program **requires your active involvement.** If you don't perform the backups, then you will have no protection from the inevitable computer crash or other problem.

**PLEASE BACKUP YOUR DATA!** BSDI assumes no responsibility for the data that you create and store with the program nor for its persistence on a permanent medium (hard disk). Loss of data is a common occurrence when using computer software and it is solely the customer's responsibility to make archive or "backup" copies of his or her data at regular intervals. If data is lost, BSDI can assume no responsibility nor obligation to assist in the recovery of said data nor for any incidental damages that may arise from said loss. Your use of this software implies your acknowledgment of the possibility of such loss and the acknowledgment that BSDI. has no responsibility, nor obligation with respect to such loss or for any related damages.

**Note for Network Installations of the BSDI Software**: The BSDI Backup software will only be available on the PC that is acting as the Server PC, i.e. the PC on which the database is installed.

Note for users of SQL Server Express Database: Users that have SQL Server Express installed (this includes all Windows Vista users) will need to change the permissions on the "C:\Program Files\BSDI\Database\Backup" directory/folder. This directory/folder requires that the "Users" group has "Write" access to be able to backup successfully. Please see the section titled "Changing the User permissions on the 'C:\Program Files\BSDI\Database\Backup' directory /folder" beginning on page 23 of this document.

## **Backup Procedure**

Please ensure that you have your BSDI software installation CD inserted the first time you access the backup software.

- 1. Click on the Windows "Start" button.
- 2. Select "Programs", or "All Programs"
- 3. Select "BSDI" from the displayed list.
- 4. Click on the "Database Backup" option. The window below will be displayed:

| )I Backup and Restore    |                    |        |
|--------------------------|--------------------|--------|
| Backup Your Database     | 679                | 9/2005 |
| 🔳 Backup Database Nov    | ~                  |        |
| Truncate Log First? (see | Help for more info | .)     |
| Restore Your Database    |                    |        |
| Restore Database No      | w                  |        |
| -                        |                    |        |
|                          |                    |        |
| Finished                 |                    | ? Help |
|                          | -                  |        |

- 5. Click on the "Backup Database Now" button.
- 6. If you are presented with a 'Create Database Login' window, click the radio button next to "Use Integrated Windows Login" (Otherwise skip ahead to point 9 below).

| Create Database Login                                                                                                    |                                   |
|----------------------------------------------------------------------------------------------------|-----------------------------------|
| Please tell us how to sign in to your databa<br>This must be an account with "Backup Dal<br>1. Enter your SQL/MSDE Server Name:                                                                                                    | ase server.<br>tabase" rights.    |
| VMXPPR03                                                                                                    | Must be local<br>(this computer). |
| <ul> <li>2. Enter Login Information for Server:*</li> <li>Use Integrated Windows Login</li> <li>Use a SQL Server Login:</li> <li>User name: sa</li> <li>Password: *******</li> <li>3. Specify the database on the server:</li> <li>BSD1</li> </ul> |                                   |
| <u>T</u> est                                                                                                    | Connection                        |
| * SQL Login is required.                                                                                                    |                                   |
| 🗸 ОК                                                                                                    | X Cancel                          |

7. Click the "Test Connection" button

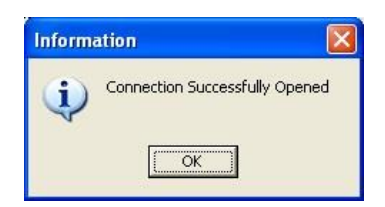

- 8. Click OK twice. Once to close the 'Information' window & a second time to close the 'Create Database Login' dialog window.
- 9. The database backup will begin. You will see a message "Backing up database...please be patient!"

| BSDI Backup and Restore             |                                       |
|-------------------------------------|---------------------------------------|
| Backup Your Database                | Backing up databaseplease be patient! |
| Truncate Log First? (see Help for n | nore info)                            |
| Restore Your Database               | 1                                     |
|                                     |                                       |
| Finished                            | <u>? H</u> elp                        |

10. When completed a window will appear that will tell you that the backup has completed.

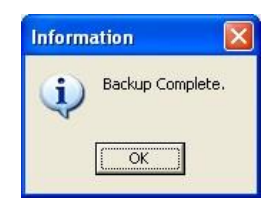

- 11. Click "OK".
- 12. Click the "Finished" button to close the "BSDI Backup and Restore" window.
- 13. By default database backups are stored in the following file location: ③ "C:\Program Files\BSDI\Database\Backup".

# **Restore Procedure**

- 1. Click on the Windows "Start" button.
- 2. Select "Programs", or "All Programs"
- 3. Select "BSDI" from the displayed list.
- 4. Click on the "Database Backup" option. The window below will be displayed:

| Backup Your Database          | 6/9/2005       |
|-------------------------------|----------------|
| 🔳 Backup Database Now         |                |
| Truncate Log First? (see Help | for more info) |
|                               |                |
| Restore Your Database         |                |

5. Click on the "Restore Database Now" button.

| Select Backup To Restore                     |               |
|----------------------------------------------|---------------|
| Select a Backup to Restore:                  |               |
| BSDIBackup050608.bak<br>BSDIBackup050609.bak |               |
|                                              |               |
|                                              |               |
|                                              |               |
|                                              |               |
| 1                                            |               |
|                                              | V OK X Cancel |

- 6. Highlight the backup file with the latest date.
- 7. Click OK.

- 5 -

8. If you are presented with a 'Create Database Login' window, click the radio button next to "Use Integrated Windows Login" (Otherwise skip ahead to point 11 below).

| Create Database Login                                                                                                    |                                  |
|----------------------------------------------------------------------------------------------------|----------------------------------|
| Please tell us how to sign in to your databa<br>This must be an account with "Backup Dal<br>1. Enter your SQL/MSDE Server Name: | ise server.<br>tabase" rights.   |
| VMXPPR03                                                                                                    | Must be local<br>(this computer) |
| 2. Enter Login Information for Server:*                                                                                         |                                  |
| 3. Specify the <u>d</u> atabase on the server:                                                                                  |                                  |
| BSDI                                                                                                    |                                  |
| * SQL Login is required.                                                                                                    | Connection                       |
| 🗸 ОК                                                                                                    | X Cancel                         |

9. Click the "Test Connection" button

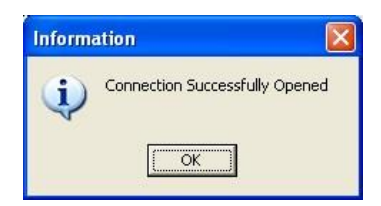

- 10. Click OK twice. Once to close the 'Information' window & a second time to close the 'Create Database Login' dialog window.
- 11. The program will start to restore the backup you selected. You will see a message that says "Restoring Database...please be patient!"

| 🔳 Backup D           | atabase Now                   | ſ                                 |     |
|----------------------|-------------------------------|-----------------------------------|-----|
| Truncate Log         | <b>J First?</b> (see Help for | rmore info)                       |     |
|                      |                               |                                   |     |
| Restore Your Databas | e                             |                                   |     |
|                      |                               |                                   |     |
| Restore Da           | atabase Now                   | Restoring databaseplease be patie | ntl |
| Restore D            | atabase No <del>w</del>       | Restoring databaseplease be patie | nt! |

12. When the restore has completed you will see a message advising you that the restore is complete, and that you will need to run the Data Initialization utility.

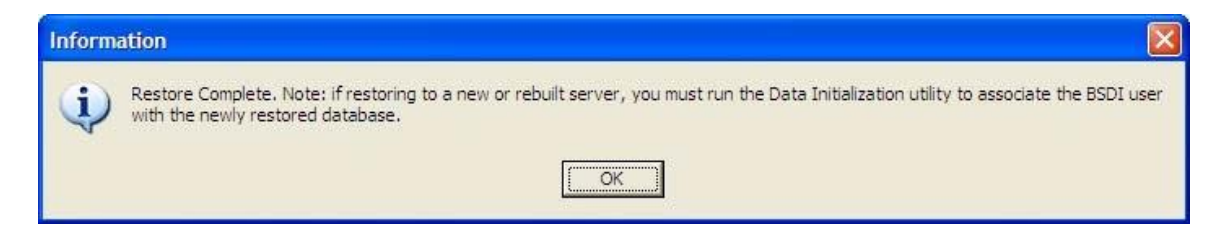

- 13. Click OK, to close the "Information" window.
- 14. Click the "Finished" button to close the "BSDI Backup and Restore" window.

#### **Data Initialization Utility**

- 1. Click on the Windows "Start" button.
- 2. Select "Programs", or "All Programs"
- 3. Select "BSDI" from the displayed list.
- 4. Click on the "Initialize or Test BSDI Database on Server" option. The window below will be displayed:

| Press the Start Button When Ready | Run this utility ONLY on the compute<br>that has your database (the server) |
|-----------------------------------|-----------------------------------------------------------------------------|
| Error Messages & Results          | ~                                                                           |
|                                   |                                                                             |
|                                   | 2                                                                           |

- 5. Click on the "Start" button.
- 6. You will see a number of messages displayed in the Error Message Results window, when this completes successfully an information message will be displayed that will tell you that your database server is fully configured, and it will also display the Server Name (this being the name of the PC that has the database installed).

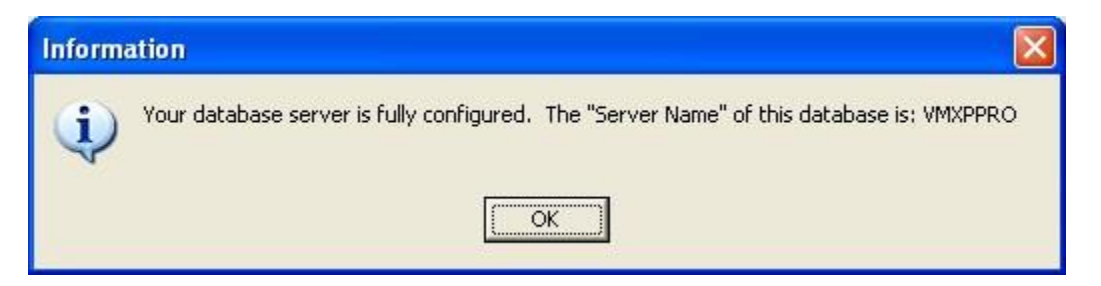

7. Click on OK to close the Information window.

| Automatic Database Configuration and Testing                                                                                                    |                                                                            |
|----------------------------------------------------------------------------------------------------|----------------------------------------------------------------------------|
| Done.                                                                                                    | Run this utility ONLY on the computer that has your database (the server). |
| Error Messages & Results<br>Connecting to database<br>Previously attached database found.<br>Existing BSDI login found.<br>Connected to BSDI.<br>Login Cleanup.<br>Granting Login Access.<br>Login now associated with database.<br>Done. |                                                                            |
| 變素 <u>S</u> tart                                                                                                    | ? Help                                                                     |

8. Click on the "Close" button to close the window.

# Windows XP: Scheduling Backups to run automatically with the Windows Scheduler.

- 1. Click on the Windows "Start" button.
- 2. Select "Programs", or "All Programs"
- 3. Select "Accessories" from the displayed list.
- 4. Select "System Tools" from the displayed list.
- 5. Select "Scheduled Tasks" from the displayed list.

| 省 Scheduled Tasks                         |                 |                               |   |                    |               |               |                    |
|-------------------------------------------|-----------------|-------------------------------|---|--------------------|---------------|---------------|--------------------|
| Eile Edit <u>V</u> iew F <u>a</u> vorites | <u>T</u> ools A | dva <u>n</u> ced <u>H</u> elp |   |                    |               |               | <b></b>            |
| 🕲 Back + 🕥 + 🏂                            | Sear            | th 🌔 Folders                  | • |                    |               |               |                    |
| Address 🙆 Scheduled Tasks                 |                 |                               |   |                    |               |               | 💌 🛃 Go             |
|                                           | 1               | Name 🔺                        |   | Schedule           | Next Run Time | Last Run Time | Status             |
| Other Places                              | ۱               | Add Scheduled Task<br>Backup  | k | At 4:50 PM every d | 4:50:00 PM    | 4:50:00 PM    | The scheduled task |
| Control Panel                             |                 |                               |   |                    |               |               |                    |
| Details                                   | ۲               |                               |   |                    |               |               |                    |
|                                           |                 |                               |   |                    |               |               |                    |
|                                           |                 |                               |   |                    |               |               |                    |
|                                           |                 |                               |   |                    |               |               |                    |
|                                           |                 |                               |   |                    |               |               |                    |
|                                           | <               |                               |   |                    |               |               | >                  |
| 2 objects                                 |                 |                               |   |                    |               |               |                    |

- 6. Click on the "Add Scheduled Task Icon"
- 7. The Scheduled Task Wizard will open.
- 8. Click on "Next"

| And the second         | Application                | Version      | ^  |
|------------------------|----------------------------|--------------|----|
| n                      | Accessibility Wizard       | 5.1.2600.218 | 10 |
|                        | 👹 Ad-Aware SE Personal     | 6.2.0.206    |    |
| Subjects of the second | Add HP JetDirect Printer   | 1, 0, 0, 1   |    |
| ~                      | Address Book               | 6.00.2900.21 |    |
|                        | Adobe Acrobat 6.0 Standard |              | ~  |
|                        |                            | Browse       |    |

9. Click the "Browse" button, and navigate to C:\Program Files\BSDI\Database.

| Select Program                                   | to Schedule                                                                                                    |           |   |      | ? 🛛         |
|--------------------------------------------------|----------------------------------------------------------------------------------------------------|-----------|---|------|-------------|
| Look <u>i</u> n:                                 | 🚞 Database                                                                                                    |           | ~ | 0000 | <b>-</b>    |
| Recent<br>Desktop<br>My Documents<br>My Computer | Backup<br>DBBackups<br>Backup.bak<br>Backup.exe<br>Backup.ini<br>BSDI_Jog.ldf<br>BSDIData.mdf<br>BSDIData.mdf<br>BSDIData.log<br>DataInit.bak<br>DataInit.exe<br>DataInit.hlp<br>DBBackup.hlp | f<br>.ldf |   |      |             |
|                                                  | File <u>n</u> ame:                                                                                                    |           |   | *    | <u>Open</u> |
| My Network                                       | Files of type:                                                                                                    | Programs  |   | ~    | Cancel      |

10. Click on the "Backup.exe" file.

| Select Program                    | to Schedule                                                                                                    |            |   |    |       | ? 🔀    |
|-----------------------------------|----------------------------------------------------------------------------------------------------|------------|---|----|-------|--------|
| Look in:                          | 🚞 Database                                                                                                    |            | ~ | 00 | • 🖽 💙 |        |
| Recent<br>Desktop<br>My Documents | Backup<br>DBBackups<br>BBackup.bak<br>Backup.bak<br>Backup.ini<br>BSDI_log.ldf<br>BSDIData_log.l<br>DataInit.bak<br>DataInit.exe<br>DataInit.hlp<br>DBBackup.hlp | ldf        |   |    |       |        |
| My Computer                       |                                                                                                    |            |   |    |       |        |
|                                   | File <u>n</u> ame:                                                                                                    | Backup.exe |   |    |       |        |
| My Network                        | Files of type:                                                                                                    | Programs   |   |    | ×     | Cancel |

11. Click on the "Open" button.

|    | Type a name for this task. The task name can be the same name as the program name. |
|----|------------------------------------------------------------------------------------|
|    | Backup                                                                             |
| 4  | Perform this task:                                                                 |
| 11 | O Daily                                                                            |
|    | <u>W</u> eekly                                                                     |
| ~  | ○ <u>M</u> onthly                                                                  |
| -  | O One time only                                                                    |
|    | When my computer starts                                                            |
| 0  | O When I log on                                                                    |
|    |                                                                                    |

12. In this window you can select how often you would like to take a backup. The frequency will depend on the amount of data you are entering, the more data you enter on a daily basis; the more frequent the backups should be made. We would suggest taking Daily, or Weekly Backups. (The example below is based on a weekly backup).

| Scheduled Task Wiza | rd                                                                                                    |                                                                                          |
|---------------------|----------------------------------------------------------------------------------------------------|------------------------------------------------------------------------------------------|
|                     | Select the time and<br>Start time:<br>221 PM<br>Every 1<br>Select the day(s) of<br>Monday<br>Tuesday<br>Uednesday | weeks<br>of the week below:<br>Thursday<br><u>E</u> riday<br>S <u>a</u> turday<br>Sunday |
|                     | < <u>B</u> a                                                                                                    | ack Next > Cancel                                                                        |

13. Select the start time, frequency, and days you require a backup to be taken.

| 1             | Select the time an<br>Start time: | d day you want this task to start. |
|---------------|-----------------------------------|------------------------------------|
| 2             | Every 1                           | weeks                              |
| Carrier and C | Select the day(s) o               | of the week below:                 |
| ~             | Monday                            | Thursday                           |
|               | Tuesday                           | Friday                             |
|               | Wednesday                         | Saturday                           |
|               |                                   | Sunday                             |
|               | < <u>B</u> a                      | ick Next > Cancel                  |

14. Click "Next".

| Scheduled Task Wiza | rd                                                                                                    |                                                                                                    | × |
|---------------------|----------------------------------------------------------------------------------------------------|----------------------------------------------------------------------------------------------------|---|
|                     | Enter the name and pa<br>run as if it were started<br>Enter the user name:<br>Enter the gassword:<br>Confirm password:<br>If a password is not ent<br>not run. | ssword of a user. The task will<br>by that user.<br>andy<br>andy<br>andy<br>andy<br>andy<br>andy<br>andy<br>andy |   |
|                     | < <u>B</u> ack                                                                                                    | Next > Cancel                                                                                                    |   |

- 15. Enter the username & password for running the task. (Note, if you do not enter the password, the task might not run).
- 16. Click "Next".

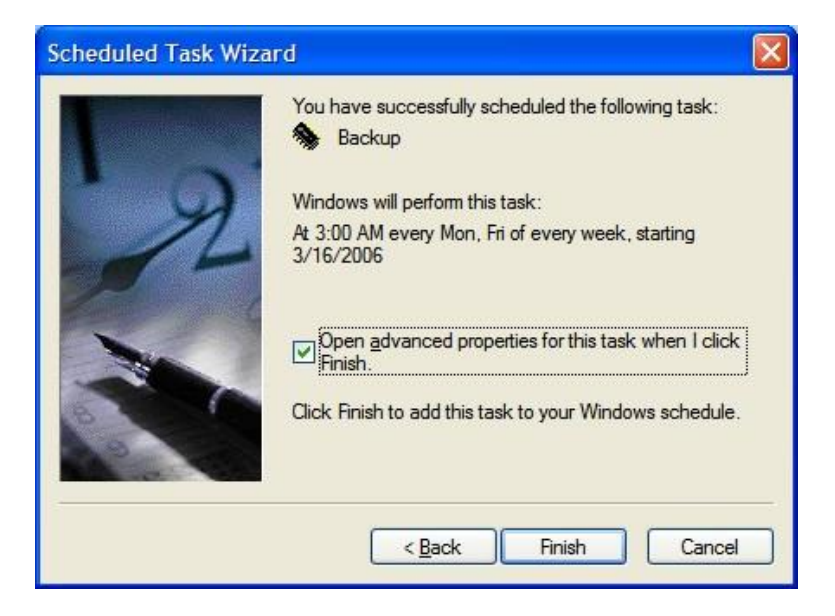

- 17. Check the "Open advanced properties..." checkbox.
- 18. Click Finish.
- 19. The "Backup" task window will open.

| C:\                                     | WINDOWS\Tasks\Backup  | job                    |
|-----------------------------------------|-----------------------|------------------------|
| <u>R</u> un:                            | "C:\Program Files\BSD | I\Database\Backup.exe" |
| S <u>t</u> art in:<br><u>C</u> omments: | "C:\Program Files\BSD | I\Database"            |
| Ryn as:                                 | bsdi\andy             | Set password           |
| Run only                                | if <u>logg</u> ed on  |                        |

- 20. Click on the "Run:" command, and highlight the entry.
- 21. Edit the command as follows (add "**-a**" to the existing command): "C:\Program Files\BSDI\Database\Backup.exe" **-a**

| ackup                                   |                                                    | ?                 |
|-----------------------------------------|----------------------------------------------------|-------------------|
| Task Sched                              | ule Settings Security                              |                   |
| <b>S</b> C:\\                           | VINDOWS\Tasks\Backup.job                           |                   |
| <u>R</u> un:                            | "C:\Program Files\BSDI\Databa                      | se\Backup.exe" -a |
| S <u>t</u> art in:<br><u>C</u> omments: | "C:\Program Files\BSDI\Databa                      | se"               |
| Run as:                                 | bsdi\andy                                          | Set password      |
| Run only i                              | logged on<br>cheduled task runs at specified time) | )                 |
|                                         | ОК                                                 | Cancel Apply      |

22. Click on "OK" to close the task window.

# Windows Vista: Scheduling Backups to run automatically with the Windows Scheduler.

- 1. Click on the Windows "Start" button.
- 2. Select "Programs", or "All Programs"
- 3. Select "Accessories" from the displayed list.
- 4. Select "System Tools" from the displayed list.
- 5. Select "Scheduled Tasks" from the displayed list.

| Task Scheduler         | The second second secon | X                         |
|------------------------|----------------------------------------------------------------------------------------------------|---------------------------|
| File Action View Help  |                                                                                                    |                           |
| 🗢 🏟 🖄 🗊 🔛              |                                                                                                    |                           |
| Task Scheduler (Local) | Name Status Triggers                                                                                                    | Actions                   |
| Task Scheduler Library | @{C8331929-C Ready When the task is c                                                                                                    | Task Scheduler Library    |
|                        |                                                                                                    | Create Basic Task         |
|                        |                                                                                                    | 👝 Create Task             |
|                        |                                                                                                    | Import Task               |
|                        |                                                                                                    | Display All Running Tasks |
|                        | * <u> </u>                                                                                                    | 👏 New Folder              |
|                        | General Triggers Actions Conditi 1                                                                                                    | View                      |
|                        |                                                                                                    | Refresh                   |
|                        | When you create a task, you must spec<br>actions, open the task property pages u                                                                                                    | 🛛 Help                    |
|                        | Action Details                                                                                                    | Selected Item             |
|                        | Start a program C:\Windows\sy                                                                                                    | 🕨 Run                     |
|                        |                                                                                                    | End End                   |
|                        |                                                                                                    | Disable                   |
|                        |                                                                                                    | Export                    |
|                        |                                                                                                    | Properties                |
|                        |                                                                                                    | 🔀 Delete                  |
|                        |                                                                                                    | 👔 Help                    |
|                        | 9                                                                                                    |                           |

- 6. Click on the "Task Scheduler Library" icon in the first column.
- 7. Click on the "Create Basic Task..." option in the Actions column (third column).

| Create Basic Task Wizard                           |                                                                                        |                                                       |                |                                 | ×                         |
|----------------------------------------------------|----------------------------------------------------------------------------------------|-------------------------------------------------------|----------------|---------------------------------|---------------------------|
| Create a Basic Ta                                  | sk                                                                                     |                                                       |                |                                 |                           |
| Create a Basic Task<br>Trigger<br>Action<br>Finish | Use this wizard to quickly se<br>such as multiple task action<br>Name:<br>Description: | chedule a common task.<br>is or triggers, use the Cre | . For more adv | anced options on and in the Act | or settings<br>ions pane. |
|                                                    |                                                                                        |                                                       | < <u>B</u> ack | Next >                          | Cancel                    |

8. Enter a name for the task, e.g. "BSDI Backup", and then click "Next".

| Create Basic Task Wizar                            | d                                      |                                                                                                    |
|----------------------------------------------------|----------------------------------------|----------------------------------------------------------------------------------------------------|
| Create a B                                         | asic Task                              |                                                                                                    |
| Create a Basic Task<br>Trigger<br>Action<br>Finish | Use this wizard<br>such as multipl     | to quickly schedule a common task. For more advanced options or settings<br>le task actions or triggers, use the Create Task command in the Actions pane. |
|                                                    | N <u>a</u> me:<br><u>D</u> escription: | BSDI Backup                                                                                                    |
|                                                    |                                        | < Back Next > Cancel                                                                                                    |

9. Select the Task Trigger. This is how often the backup will run, for the purpose of this document we are going to have the task run on a daily basis. Then click "Next".

| Create Basic Task Wizard                           | A REAL PROPERTY AND INCOME.         |                             |
|----------------------------------------------------|-------------------------------------|-----------------------------|
| Task Trigger                                       |                                     |                             |
| Create a Basic Task<br>Trigger<br>Action<br>Finish | When do you want the task to start? |                             |
|                                                    |                                     | < <u>Back</u> Next > Cancel |

10. Select the start date & time for the task to run. Then click "Next".

| Create Basic Task Wizard                                    |                                                                     | -X-    |
|-------------------------------------------------------------|---------------------------------------------------------------------|--------|
| Daily                                                       |                                                                     |        |
| Create a Basic Task<br>Trigger<br>Daily<br>Action<br>Finish | Start: 6/13/2007 🛛 3:00:00 🔤 📄 Universal tir<br>Regur every: 1 days | ne     |
|                                                             | < Back Next >                                                       | Cancel |

11. On the Action screen, select "Start a program". Then click "Next".

| Create Basic Task Wizard                | X                                            |
|-----------------------------------------|----------------------------------------------|
| O Action                                |                                              |
| Create a Basic Task<br>Trigger<br>Daily | What action do you want the task to perform? |
| Action                                  | Start a program                              |
| Finish                                  | Send an e-mail                               |
|                                         | O Display a message                          |
|                                         | < Back Next > Cancel                         |

12. Click the "Browse" button.

| Create Basic Task Wizard | And I wanted in the local division of the |                             |
|--------------------------|-------------------------------------------|-----------------------------|
| Start a Program          |                                           |                             |
| Create a Basic Task      |                                           |                             |
| Trigger                  | Program/script:                           |                             |
| Daily                    | 1                                         | Berner                      |
| Action                   |                                           | DIOWSE                      |
| Start a Program          | Add arguments (optional):                 |                             |
| Finish                   | Start in (optional):                      |                             |
|                          | Start III (optional).                     |                             |
|                          |                                           |                             |
|                          |                                           |                             |
|                          |                                           |                             |
|                          |                                           |                             |
|                          |                                           |                             |
|                          |                                           |                             |
|                          |                                           |                             |
|                          |                                           |                             |
|                          |                                           |                             |
|                          |                                           | < <u>Back</u> Next > Cancel |

13. Navigate to "C:\Program Files\BSDI\Database\Backup.exe".

| Create Basic Task Wizard                |                                                   |
|-----------------------------------------|---------------------------------------------------|
| 5 Start a Progra                        | am                                                |
| Create a Basic Task<br>Trigger<br>Daily | Program/script:                                   |
| Action                                  | "C:\Program Files\BSDI\Database\Backup.exe"       |
| Staf a Program<br>Finish                | Add arguments (optional):<br>Start in (optional): |
|                                         | < Back Next > Cancel                              |

PO BOX 357 • CALIFON, NJ • 07830 PHONE: (908) 832-2691

E M A I L : <u>S U P P O R T @ B S D I W E B.C O M</u>

14. Enter "-a" after the file name: "C:\Program Files\BSDI\Database\Backup.exe" -a

| Create Basic Task Wizard                          |                                                                   | ×        |
|---------------------------------------------------|-------------------------------------------------------------------|----------|
| Start a Program                                   |                                                                   |          |
| Create a Basic Task<br>Trigger<br>Daily<br>Action | Program/script:<br>"C:\Program Files\BSDI\Database\Backup.exe" -a | Browse   |
| Start a Program<br>Finish                         | Add arguments (optional):<br>Start in (optional):                 |          |
|                                                   | < <u>B</u> ack <u>N</u> ext                                       | > Cancel |

15. Click the "Next" button.

| Task Sched | uler                                                                                                    |
|------------|----------------------------------------------------------------------------------------------------|
| ?          | It appears as though arguments have been included in the Program text<br>box. Do you want to run the following program:<br>"C:\Program Files\BSDI\Database\Backup.exe"<br>With the following arguments:<br>-a |
|            | <u>Y</u> es <u>N</u> o Cancel                                                                                                    |

16. You will see a Task Scheduler warning message. Click the "Yes" button.

| Create Basic Task Wizard |                |                                                                          |
|--------------------------|----------------|--------------------------------------------------------------------------|
| O Summary                |                |                                                                          |
| Create a Basic Task      |                |                                                                          |
| Trigger                  | Name:          | BSDI Backup                                                              |
| Daily                    | Description:   |                                                                          |
| Action                   |                |                                                                          |
| Start a Program          |                |                                                                          |
| Finish                   | Trigger:       | Daily; At 3:00 AM every day                                              |
|                          | Action:        | Start a program; "C:\Program Files\BSDI\Database\Backup.exe" -a          |
|                          | 🕅 Open the Pr  | operties dialog for this task when I click Finish                        |
|                          | When you click | Finish, the new task will be created and added to your Windows schedule. |
|                          |                | < <u>Back</u> Einish Cancel                                              |

17. The Task Scheduler will display a Summary screen of the task you have just created. Click "Finish" to create the Task.

| Task Scheduler                                |                                                                                                    |                                                                                                    |
|-----------------------------------------------|----------------------------------------------------------------------------------------------------|----------------------------------------------------------------------------------------------------|
| <u>File Action View H</u> elp                 |                                                                                                    |                                                                                                    |
|                                               |                                                                                                    |                                                                                                    |
| Task Scheduler (Local) Rask Scheduler Library | Name Status Triggers                                                                                                    | Actions                                                                                                    |
|                                               | Content of the second second | Tosk Generative Library     2       Import Task     1       Import Task     1       Display All Running Tasks     1       New Folder     1 |
|                                               | General Triggers Actions Conditi                                                                                                    | View  View Refresh Help Selected Item                                                                                                    |
|                                               | Start a program "C:\Program Fil                                                                                                    | <ul> <li>Run</li> <li>End</li> <li>Disable</li> <li>Export</li> <li>Properties</li> <li>Delete</li> </ul>                                  |
|                                               | · · · · ·                                                                                                    | Perece                                                                                                    |

18. To test that the backup will run, right click on the "BSDI Backup" task and select "Run" from the dropdown menu.

| Name             | Status | Triggers           |
|------------------|--------|--------------------|
| 🕑 {C8331929-C    | Ready  | When the task is c |
| 🕐 BSDI Backup    | R      | Run                |
|                  |        | End                |
|                  |        | Disable            |
|                  |        | Export             |
| <                |        | Properties         |
| General Triggers | 5      | Delete             |

19. A "Create Database Login" screen may, or may not appear. If you do not see this screen jump to item 24 below.

| reate Database Login                                                                    | ×                                 |
|-----------------------------------------------------------------------------------------|-----------------------------------|
| Please tell us how to sign in to your databa<br>This must be an account with "Backup Da | ase server.<br>tabase" rights.    |
| 1. Enter your SQL/MSDE Server Name:                                                     |                                   |
| VISTASUPPORT                                                                            | Must be local<br>(this computer). |
| 2. Enter Login Information for Server:*                                                 |                                   |
| 3. Specify the <u>d</u> atabase on the server:                                          |                                   |
| b3b1                                                                                    |                                   |
| Iest                                                                                    | Connection                        |
| * SQL Login is required.                                                                |                                   |
| 🗸 ок                                                                                    | X Cancel                          |

20. In the section "2. Enter Login Information for server:" check the "Use Integrated Windows Login" radio button.

| 2. Enter Login Information for Server:* |
|-----------------------------------------|
| ⊙ Use Integrated <u>W</u> indows Login  |
| Use a SQL Server Login:                 |
|                                         |

21. Then click the "Test Connection" button. An Information window will appear stating that "Connection successfully opened.

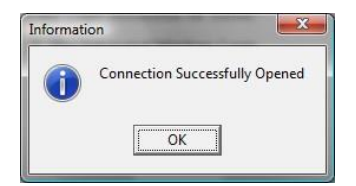

- 22. Click the "OK" button to close the "Information" window.
- 23. Click the "OK" button to close the "Create Database Login" window.
- 24. The backup program will open and begin to execute.

| BSDI Backup and Restore                                  | 23 |
|----------------------------------------------------------|----|
| Backup Your Database                                     |    |
| Backup Database Now Backing up databaseplease be patient | d  |
| Truncate Log First? (see Help for more info)             |    |
| Restore Your Database                                    |    |
| Restore Database Now                                     |    |
|                                                          |    |
| Finished ? Help                                          |    |

25. When the Backup task has completed the window will close.

- 22 -

# <u>Changing the User permissions on the 'C:\Program Files\BSDI\Database\Backup'</u> <u>directory/folder</u>

# Please note that you have to be logged into Windows with an account that has local administrator rights on the computer to be able to complete the steps below.

## Windows XP Operating System:

### Ensure 'Use simple file sharing' is switched off:

- 1. Right click on the "My Computer" icon on your desktop, or by clicking on the "Start" button.
- 2. Select "Explore" from the dropdown menu.
- 3. Click on 'Tools' on the submenu, and select 'Folder Options...' from the drop down menu.

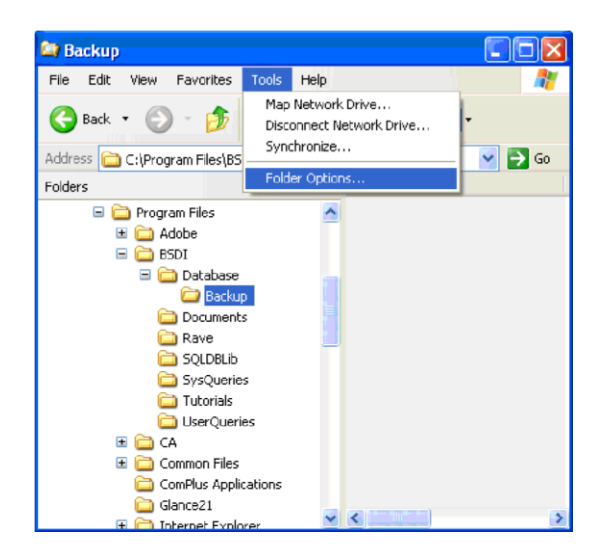

4. Click on the "View" tab at the top of the 'Folder Options' dialog window.

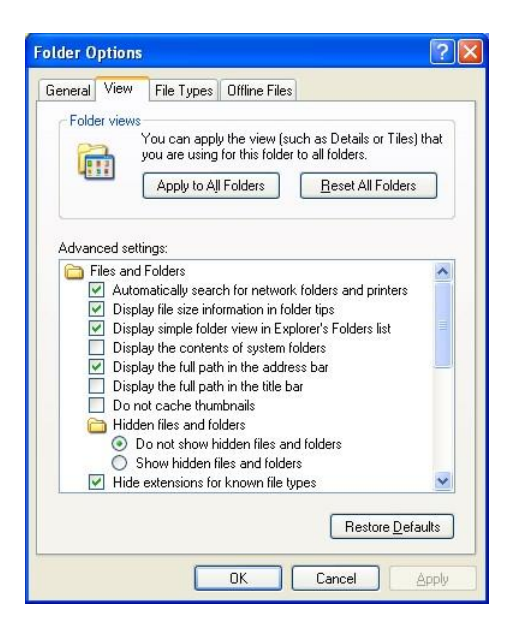

5. Using the scroll bar to the right of the window, scroll to the bottom of the window.

| ier upnon   | S                                                                                                  | <u>[</u> |
|-------------|----------------------------------------------------------------------------------------------------|----------|
| neral View  | File Types Offline Files                                                                           |          |
| Folder view | 8                                                                                                  |          |
|             | You can apply the view (such as Details or Tiles)<br>you are using for this folder to all folders. | :hat     |
| Gene (      | Apply to All Folders <u>R</u> eset All Folders                                                     |          |
|             |                                                                                                    |          |
| Advanced se | ttings:                                                                                            |          |
| 📃 Lau       | nch folder windows in a separate process                                                           | ~        |
| 🛅 Mar       | naging pairs of Web pages and folders                                                              |          |
| 0           | Show and manage the pair as a single file<br>Show both parts and manage them individually          |          |
| õ           | Show both parts but manage as a single file                                                        |          |
| Ren         | nember each folder's view settings                                                                 |          |
| 🔲 Res       | tore previous folder windows at logon                                                              |          |
| 🔲 Sho       | w Control Panel in My Computer                                                                     |          |
| Sho         | w encrypted or compressed NTFS files in color                                                      |          |
| In Sho      | w pop-up description for folder and desktop items                                                  |          |
|             | simple nie snanny (necommended)                                                                    | ~        |
|             |                                                                                                    |          |
|             | Restore Defa                                                                                       | ults     |
|             |                                                                                                    |          |
|             | OK Cancel                                                                                          | ionlu    |
|             | on curica                                                                                          | 16-6-1A  |

6. Uncheck the checkbox next to "Use simple file sharing (Recommended)"

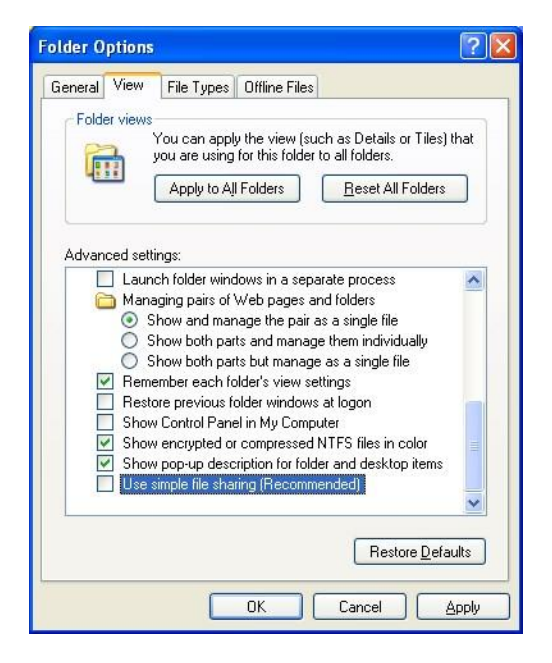

- 7. Click the 'OK' button to close the dialog window.
- 8. In the left side folder window of the "Windows Explorer", navigate to the "C:\Program Files\BSDI\Database\Backup"

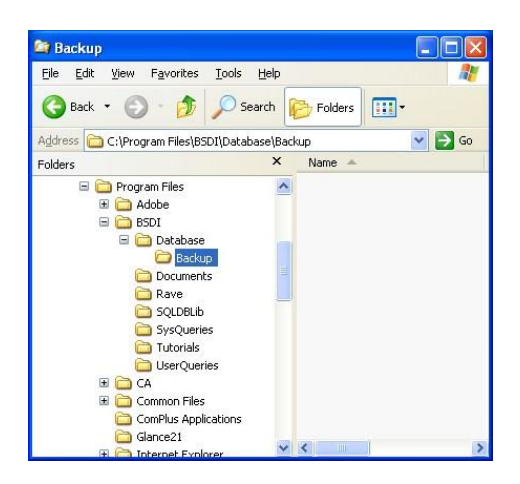

9. Right-click on the "C:\Program Files\BSDI\Database\Backup" folder.

| Backup                                                                                                    | (C                                                                                                    |      |
|----------------------------------------------------------------------------------------------------|----------------------------------------------------------------------------------------------------|------|
| File Edit View Favorit                                                                                                    | es Tools Help                                                                                                    |      |
| 🌀 Back 🔹 🐑 🛛                                                                                                    | 🔊 🔎 Search 🔀 Folders 💷                                                                                                    |      |
| Address 🚞 C:\Program File:                                                                                                    | s\BSDI\Database\Backup                                                                                                    | 🔁 Go |
| Folders                                                                                                    | × Name 🔺                                                                                                    |      |
| Hogen Hies     Adobe     Adobe     Sol     Sol | Expand<br>Explore<br>Open<br>Search<br>Sharing and Security<br>∰ WinZip<br>E2 scan with Computer Associates Antivirus<br>Send To<br>Cut<br>Copy<br>Delete<br>Rename<br>Porpertaes |      |

10. Select "Properties" from the drop-down menu.

| ieneral Shar  | ng Security Web Shar        | ing Customize |
|---------------|-----------------------------|---------------|
| D             | Backup                      |               |
| Туре:         | File Folder                 |               |
| Location:     | C:\Program Files\BSDI\      | Database      |
| Size:         | 0 bytes                     |               |
| Size on disk: | 0 bytes                     |               |
| Contains:     | 0 Files, 0 Folders          |               |
| Created:      | Today, April 26, 2007, 12   | 2:43:31 PM    |
| Attributes:   | Read-only<br><u>H</u> idden | Advanced      |
|               |                             |               |

11. Click on the "Security" tab.

| nistrators)<br>Users) | ~                 |
|-----------------------|-------------------|
| nistrators)<br>Users) | ~                 |
| Users)                | ~                 |
| Users)                | ~                 |
| Users)                | ~                 |
|                       | ×                 |
|                       |                   |
|                       |                   |
| A <u>d</u> d          | <u>R</u> emove    |
| Allow                 | Deny              |
| V1                    |                   |
| 2.00                  |                   |
| 4                     |                   |
| 4                     |                   |
| 4                     |                   |
| 4                     |                   |
| 177                   |                   |
| settings,             | Ad <u>v</u> anced |
|                       | Allow             |

- 12. Using the scroll bar to the right of the "Group or user names:' section of the window, scroll down until you see "User" listed.
- 13. Click on the "Users" name, so it is highlighted.

| ackup Properties                                 |                 |          | ?              |
|--------------------------------------------------|-----------------|----------|----------------|
| General Sharing Security                         | Web Sharing     | Customiz | :e             |
| <u>G</u> roup or user names:                     |                 |          |                |
| 🕵 CREATOR OWNER                                  |                 |          | ~              |
| Power Users (VMXPPF                              | RO3\PowerUse    | ers)     |                |
| SYSTEM                                           |                 |          |                |
| Users (VMXPPR03\U                                | sers)           |          |                |
| <                                                |                 |          | ~              |
| Powelle                                          |                 |          |                |
|                                                  | Add.            |          | <u>R</u> emove |
| Permissions for Users                            | Þ               | Allow    | Deny           |
| Modifu                                           |                 |          |                |
| Bead & Evecute                                   |                 | 1        |                |
| List Folder Contents                             |                 | 1        |                |
| Read                                             |                 | ~        |                |
| Write                                            |                 |          |                |
| Special Permissions                              |                 |          |                |
| For special permissions or fo<br>click Advanced. | r advanced sett | ings, 🚺  | Advanced       |
|                                                  | ок С            | ancel    | Apply          |

14. In the lower section of the window, check the "Write: Allow" checkbox.

|                                                          | web sharing |          | 3              |
|----------------------------------------------------------|-------------|----------|----------------|
| <u>G</u> roup or user names:                             |             |          |                |
| 🕵 CREATOR OWNER                                          |             |          | ^              |
| 🕵 Power Users (VMXPPRO                                   | 3\Power Us  | ers)     |                |
| 🕵 SYSTEM                                                 |             |          |                |
| 🕵 Users (VMXPPR03\User                                   | 's]         |          |                |
|                                                          |             |          | ~              |
| ٢                                                        | 1           |          | . >            |
|                                                          | Add         | i        | <u>R</u> emove |
| Permissions for Users                                    |             | Allow    | Deny           |
| Modifu                                                   |             |          |                |
| Bead & Execute                                           |             | 1        |                |
| List Folder Contents                                     |             | 1        | <b>n</b>       |
| Read                                                     |             | ~        |                |
| Write                                                    |             |          |                |
| Special Permissions                                      |             |          |                |
| '<br>For special permissions or for a<br>click Advanced. | dvanced set | tings, 🔽 | Advanced       |

- 15. Click the "OK" button to close the properties dialog window.
- 16. Close the Windows Explorer.

### Windows Vista Operating System:

- 1. Right click on the "My Computer" icon on your desktop, or by clicking on the "Start" button.
- 2. Select "Explore" from the dropdown menu.
- 3. In the left side folder window of the "Windows Explorer", navigate to the "C:\Program Files\BSDI\Database\Backup"

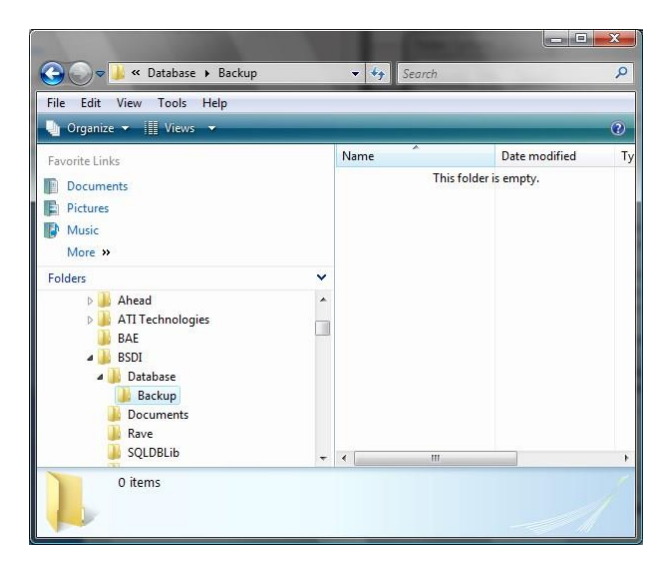

4. Right-click on the "C:\Program Files\BSDI\Database\Backup" folder.

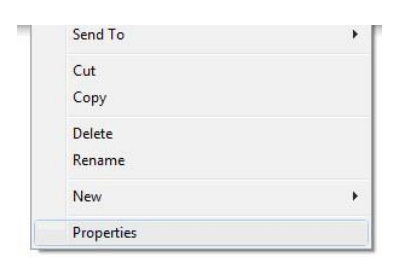

5. Select "Properties" from the drop-down menu.

| eneral S | Sharing | Security           | Previous Versions    | Customize |
|----------|---------|--------------------|----------------------|-----------|
| L        | В       | ackup              |                      |           |
| be:      | Fil     | e Folder           |                      |           |
| ation:   | C:      | Program I          | Files\BSDI\Database  | e         |
| e:       | 01      | oytes              |                      |           |
| e on di  | isk: 01 | oytes              |                      |           |
| intains: | 0       | 0 Files, 0 Folders |                      |           |
| eated:   | Ye      | esterday, N        | lay 08, 2007, 9:57:0 | 9 AM      |
| tributes |         | Read-ont           | 2                    | Advanced  |
|          | E       | Hidden             |                      |           |
|          |         |                    |                      |           |
|          |         |                    | K Canoo              |           |

6. Click on the "Security" tab.

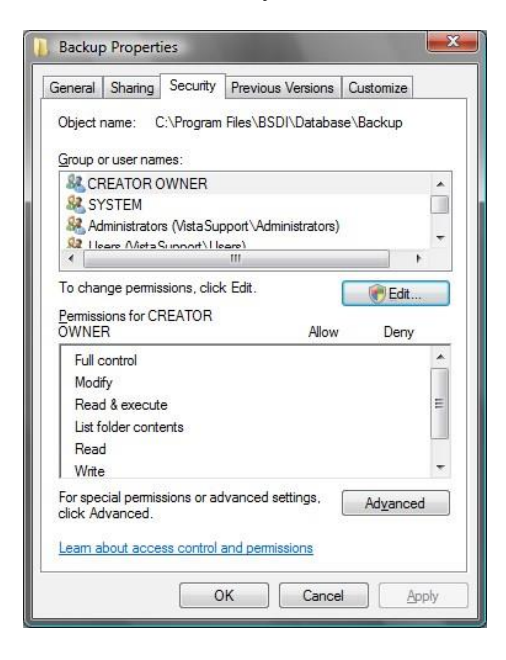

- 7. To change permissions, click the "Edit" button.
- 8. In the "User Account Control" dialog window, click the "Continue" button.

| SDI\Database\t | Васкир  |
|----------------|---------|
|                |         |
|                |         |
|                |         |
|                |         |
| dministrators) |         |
|                |         |
|                |         |
|                |         |
| Add            | Remove  |
| <u>Au</u> u    | Temove  |
| Allow          | Deny    |
|                | -       |
|                |         |
| [77]           |         |
|                |         |
|                | Times a |
| 1000           |         |
|                | Add     |

9. In the "Group or user names:' click on the "Users" name, so it is highlighted.

| ecunty                         |                    |                |
|--------------------------------|--------------------|----------------|
| Object name: C:\Program File   | es\BSDI\Database\I | Backup         |
| Group or user names:           |                    |                |
| & CREATOR OWNER                |                    |                |
| SYSTEM                         |                    |                |
| & Administrators (Vista Suppor | rt∖Administrators) |                |
| Users (VistaSupport\Users      | )                  |                |
| StrustedInstaller              |                    |                |
|                                |                    |                |
|                                | A <u>d</u> d       | <u>R</u> emove |
| Permissions for Users          | Allow              | Deny           |
| Full control                   |                    | -              |
| Modify                         |                    |                |
| Dand 8 avenue                  | 1                  |                |
| head & execute                 | 13                 |                |
| List folder contents           | 1.4                |                |
| List folder contents<br>Read   | <b>V</b>           | -              |

10. In the lower section of the window, check the "Write: Allow" checkbox.

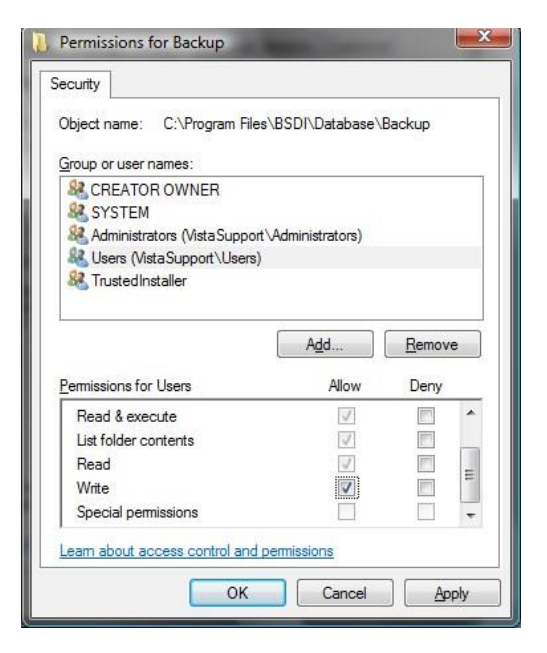

- 11. Click the "OK" button to close the Permissions dialog window.
- 12. Click the "OK" button to close the Properties dialog window.
- 13. Close the Windows Explorer.